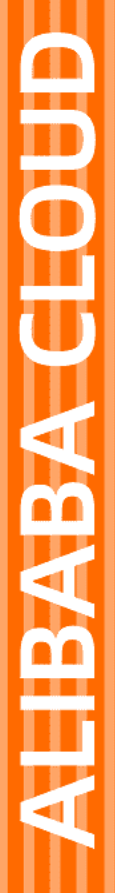

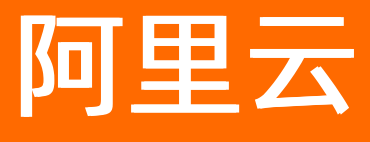

# 应用配置管理 ACM 用户指南

文档版本: 20210923

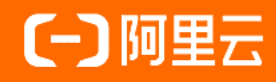

# 法律声明

阿里云提醒您在阅读或使用本文档之前仔细阅读、充分理解本法律声明各条款的内容。 如果您阅读或使用本文档,您的阅读或使用行为将被视为对本声明全部内容的认可。

- 您应当通过阿里云网站或阿里云提供的其他授权通道下载、获取本文档,且仅能用 于自身的合法合规的业务活动。本文档的内容视为阿里云的保密信息,您应当严格 遵守保密义务;未经阿里云事先书面同意,您不得向任何第三方披露本手册内容或 提供给任何第三方使用。
- 未经阿里云事先书面许可,任何单位、公司或个人不得擅自摘抄、翻译、复制本文 档内容的部分或全部,不得以任何方式或途径进行传播和宣传。
- 由于产品版本升级、调整或其他原因,本文档内容有可能变更。阿里云保留在没有 任何通知或者提示下对本文档的内容进行修改的权利,并在阿里云授权通道中不时 发布更新后的用户文档。您应当实时关注用户文档的版本变更并通过阿里云授权渠 道下载、获取最新版的用户文档。
- 4. 本文档仅作为用户使用阿里云产品及服务的参考性指引,阿里云以产品及服务的"现状"、"有缺陷"和"当前功能"的状态提供本文档。阿里云在现有技术的基础上尽最大努力提供相应的介绍及操作指引,但阿里云在此明确声明对本文档内容的准确性、完整性、适用性、可靠性等不作任何明示或暗示的保证。任何单位、公司或个人因为下载、使用或信赖本文档而发生任何差错或经济损失的,阿里云不承担任何法律责任。在任何情况下,阿里云均不对任何间接性、后果性、惩戒性、偶然性、特殊性或刑罚性的损害,包括用户使用或信赖本文档而遭受的利润损失,承担责任(即使阿里云已被告知该等损失的可能性)。
- 5. 阿里云网站上所有内容,包括但不限于著作、产品、图片、档案、资讯、资料、网站架构、网站画面的安排、网页设计,均由阿里云和/或其关联公司依法拥有其知识产权,包括但不限于商标权、专利权、著作权、商业秘密等。非经阿里云和/或其关联公司书面同意,任何人不得擅自使用、修改、复制、公开传播、改变、散布、发行或公开发表阿里云网站、产品程序或内容。此外,未经阿里云事先书面同意,任何人不得为了任何营销、广告、促销或其他目的使用、公布或复制阿里云的名称(包括但不限于单独为或以组合形式包含"阿里云"、"Aliyun"、"万网"等阿里云和/或其关联公司品牌,上述品牌的附属标志及图案或任何类似公司名称、商号、商标、产品或服务名称、域名、图案标示、标志、标识或通过特定描述使第三方能够识别阿里云和/或其关联公司)。
- 6. 如若发现本文档存在任何错误,请与阿里云取得直接联系。

# 通用约定

| 格式          | 说明                                        | 样例                                                       |
|-------------|-------------------------------------------|----------------------------------------------------------|
| ⚠ 危险        | 该类警示信息将导致系统重大变更甚至故<br>障,或者导致人身伤害等结果。      | 介 危险 重置操作将丢失用户配置数据。                                      |
| ▲ 警告        | 该类警示信息可能会导致系统重大变更甚<br>至故障,或者导致人身伤害等结果。    | 會学者<br>重启操作将导致业务中断,恢复业务<br>时间约十分钟。                       |
| 〔) 注意       | 用于警示信息、补充说明等,是用户必须<br>了解的内容。              | 大) 注意<br>权重设置为0,该服务器不会再接受新<br>请求。                        |
| ? 说明        | 用于补充说明、最佳实践、窍门等 <i>,</i> 不是<br>用户必须了解的内容。 | ⑦ 说明<br>您也可以通过按Ctrl+A选中全部文件。                             |
| >           | 多级菜单递进。                                   | 单击设置> 网络> 设置网络类型。                                        |
| 粗体          | 表示按键、菜单、页面名称等UI元素。                        | 在 <b>结果确认</b> 页面,单击 <b>确定</b> 。                          |
| Courier字体   | 命令或代码。                                    | 执行    cd /d C:/window    命令 <i>,</i> 进入<br>Windows系统文件夹。 |
| 斜体          | 表示参数、变量。                                  | bae log listinstanceid<br>Instance_ID                    |
| [] 或者 [alb] | 表示可选项,至多选择一个。                             | ipconfig [-all -t]                                       |
| {} 或者 {a b} | 表示必选项,至多选择一个。                             | switch {act ive st and}                                  |

# 目录

| 1.ACM控制台简介       | 05 |
|------------------|----|
| 2.选择地域           | 06 |
| 3.创建配置           | 80 |
| 4.同步配置           | 11 |
| 5.管理配置           | 14 |
| 6.查看历史版本和回滚配置    | 18 |
| 7.监听查询           | 19 |
| 8.查询推送轨迹         | 20 |
| 9.创建命名空间         | 21 |
| 10.创建和使用加密配置     | 22 |
| 11.在本地搭建 ACM 服务器 | 24 |

# 1.ACM控制台简介

ACM控制台是管理配置的工作台。本文介绍了ACM控制台的组成部分。

#### 迁移到MSE Nacos

ACM进入下线状态,所有配置管理相关的需求由MSE中的Nacos承接(ACM独享版,更好的安全和稳定性)。您需要在ACM控制台导出配置,然后在MSE控制台导入之前导出的配置即可完成迁移。具体操作,请参见将应用配置从ACM迁移到MSE Nacos。

### 访问ACM控制台

输入您的账号密码信息登录ACM控制台。

#### ACM控制台组成部分

ACM控制台页面包含以下区域:

|        | ① Q 搜索文档、控制台、API、解决方案和资源                           | 费用 工单 备案 企业 支持 官网                 | 丘 立 戸 ⑦ 简体 👰        |
|--------|----------------------------------------------------|-----------------------------------|---------------------|
| 应用配置管理 | 应用配置管理 / 配置列表                                      |                                   | 返回旧版                |
| 配置列表   |                                                    | × 3                               |                     |
| 历史版本   | Co division                                        | 会友为词。<br>(                        |                     |
| 监听查询   | EndPoint.<br>AccessKey/SecretKey: 推荐用于测试环境, 查看获取方法 | ₩石宝町、<br>通过ECS示例RAM角色访问ACM:推荐用于生产 | 环境,查看获取方法           |
| 推送轨迹   |                                                    | ~                                 |                     |
| 命名空间   | 创建配置 导入配置 Group: 全部 ✓ Data ID                      | ✓ 请输入Data ID C                    | ↓ 请选择标签 ✓           |
|        | Data ID Group                                      | 所属应用     是否加密                     | 操作                  |
|        | DEFAULT_GROUP                                      | 否                                 | 编辑 删除               |
|        |                                                    |                                   | -                   |
|        |                                                    |                                   |                     |
|        |                                                    |                                   |                     |
|        |                                                    |                                   |                     |
|        | 1 批量删除 导出 克隆                                       | 每页显示 10                           | ✔ 共1条 く 上一页 1 下一页 > |

- 顶端导航栏:地域选择、消息、工单等(图示中①)。
- 左侧菜单栏: 可导航至配置列表、历史版本、监听查询、推送轨迹、命名空间等子模块(图示中②)。
- 配置管理:提供创建配置、查询配置、修改配置、删除配置四个核心功能及更多高级功能(图示中③)。

# 2.选择地域

使用ACM管理配置之前,要先确定地域。除用于测试目的的公网地域之外,其他地域均用于生产目的,需要 根据您的ECS地域来选择。

### 背景信息

⑦ 说明 ACM进入下线状态,所有配置管理相关的需求由MSE中的Nacos承接(ACM独享版,更好的 安全和稳定性)。您需要在ACM控制台导出配置,然后在MSE控制台导入之前导出的配置即可完成迁 移。具体操作,请参见将应用配置从ACM迁移到MSE Nacos。

#### 请按照以下原则选择地域。

| 用途 | 地域         | 说明                                                                                                    |
|----|------------|----------------------------------------------------------------------------------------------------|
| 测试 | 公网         | 这是可以通过公网访问的测试环境,<br>不建议用于生产。                                                                                                    |
| 生产 | 除公网之外的其他地域 | 无法通过公网直接访问,只能在对应<br>地域的ECS实例上访问。例如,如果<br>配置位于ACM的华东1地域,则只有<br>华东1地域的ECS实例才能访问该配<br>置。ECS实例在哪个地域,配置就发<br>送到哪个地域。如果配置分布在多个<br>地域中,则需要将配置发送到对应的<br>各个地域。 |

#### 操作步骤

1. 登录 ACM 控制台。

2. 在顶部菜单栏中,将鼠标悬停在公网上,并在浮层中选择所需地域。

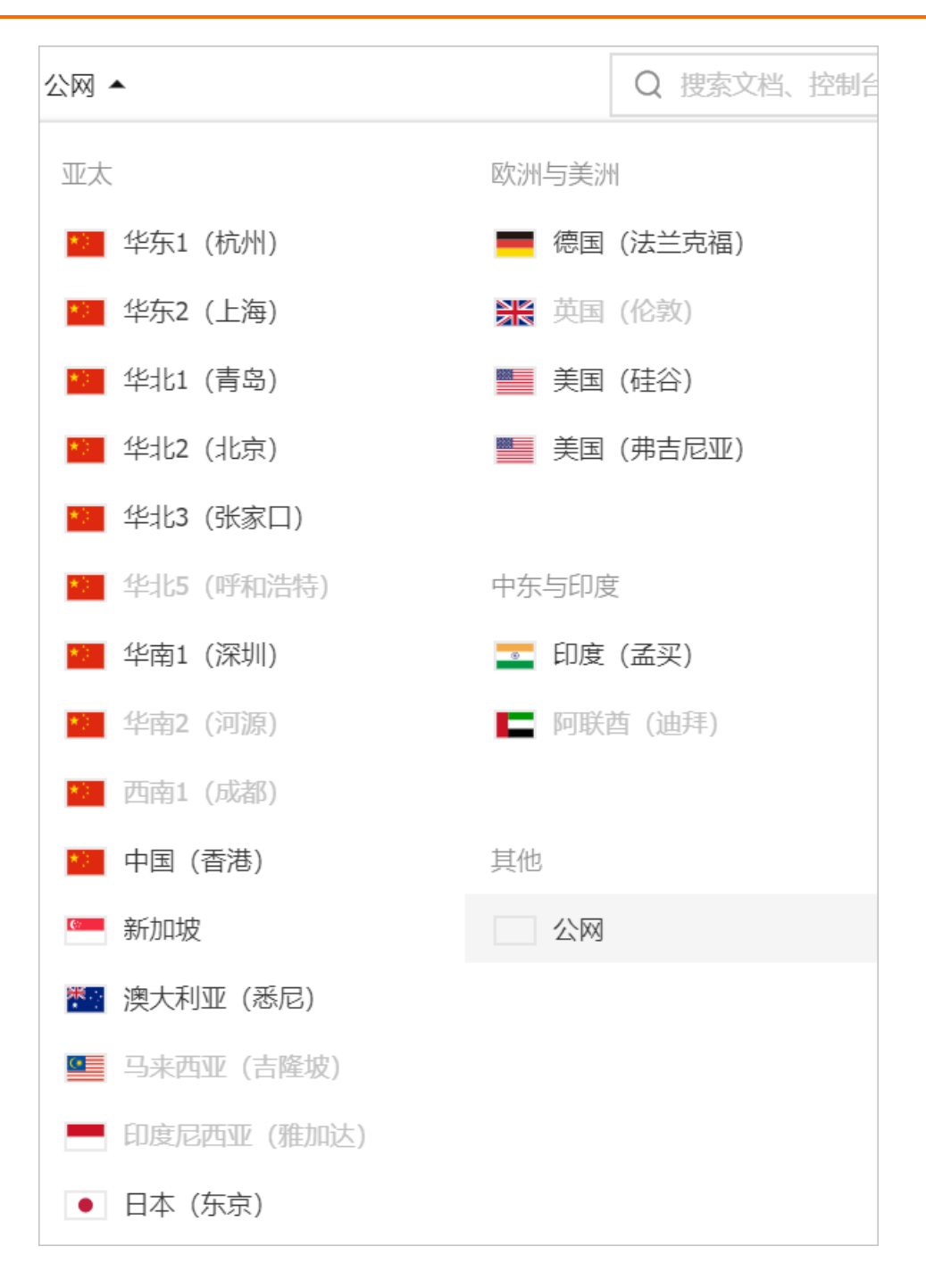

# 3.创建配置

您可以将应用中的变量、参数等从代码中提取出来,并存入一个配置文件,这样在需要更改配置时,只需更 改此配置文件即可。本文介绍如何创建配置文件。

### 背景信息

⑦ 说明 ACM进入下线状态,所有配置管理相关的需求由MSE中的Nacos承接(ACM独享版,更好的 安全和稳定性)。您需要在ACM控制台导出配置,然后在MSE控制台导入之前导出的配置即可完成迁移。具体操作,请参见将应用配置从ACM迁移到MSE Nacos。

#### 操作步骤

- 1. 登录ACM控制台,在顶部菜单栏选择地域。
- 2. 在左侧导航栏选择配置列表,在页面上方选择命名空间,然后在页面左侧单击创建配置。

| 配置   | 置列表 所属命名                        | 空间:          | ~         |                               |             |           |       |
|------|---------------------------------|--------------|-----------|-------------------------------|-------------|-----------|-------|
| Endl | Point:<br>essKey/SecretKey: 推荐用 | 于测试环境,查看获取方法 |           | 命名空间:<br>通过ECS示例RAM角色访问ACM: { | 推荐用于生产环境,查看 | 雪获取方法     |       |
| 创建   | <b>記道</b> 导入配置                  | Group: 全部    | ✓ Data ID | ✓ 请输入Data ID                  | Q 请送        | 起择标签      | ~     |
| <    | Data ID                         | Group        | 所属应用      | 是否加密                          | R<br>4      | 操作        |       |
|      |                                 |              | 暂无数据,立    | 即创建                           |             |           |       |
|      |                                 |              |           |                               |             |           |       |
|      |                                 |              |           |                               |             |           |       |
|      | 批量删除 导出                         | 克隆           |           | 每页显示                          | 10 ~ 共0第    | 系 く 上一页 1 | 下一页 > |

3. 在弹出的面板中填写配置信息, 配置完成后单击。

| ← 创建配置                                          | >      |
|-------------------------------------------------|--------|
| 所属地域                                            |        |
| 华东1(杭州)(cn-hangzhou)                            |        |
| 微服务空间                                           |        |
| 默认微服务空间(31696bd1-1623 <b>4 叶叶叶调,"小野旱海"""</b> ") |        |
| Data ID * @                                     |        |
| test.class                                      | 10/236 |
| Group * 🔞                                       |        |
| DEFAULT_GROUP                                   | 13/128 |
| 数据加密 @                                          |        |
|                                                 |        |
| 配置格式 @                                          |        |
| ● TEXT ○ JSON ○ XML ○ YAML ○ HTML ○ Properties  |        |
| 配置内容* @                                         |        |
|                                                 |        |
| 配置描述 @                                          |        |
| 请输入配置描述                                         |        |
|                                                 | 0/128  |
| ◇ 軍名配置                                          |        |
|                                                 |        |
| → → → → → → → → → → → → → → → → → → →           | 0/128  |
| 标签                                              |        |
| 请输入标签                                           |        |
|                                                 | 0/04   |
| 创建取消                                            |        |

| 参数      | 描述                                                                                                    |
|---------|----------------------------------------------------------------------------------------------------|
| Data ID | 配置ID。建议采用 <i>package.class</i> 的命名规范,其中<br>class部分是具有业务含义的配置名称,例如:<br>com.foo.bar.log.level。Data ID在一个Group下是唯<br>一的。                                                                                                    |
| Group   | 配置分组,建议填写产品名或模块名。Group是全局唯<br>一的。                                                                                                    |
|         | <ul> <li>您可完成如下配置来统一使用密钥管理服务(KMS)对配置进行加密: <ol> <li>打开。</li> <li>打开。</li> <li>在云资源访问授权页面选择AliyunACMAccessingKMSRole并单击同意授权。</li> </ol> </li> <li>Ⅳ.刷新面板,选择KMS加密方式。</li> </ul> ✓ 注意 KMS服务API调用每位用户每个月有20000次免费额度,您在ACM上每次变更会调用2~3次API,因此免费额度可以支持您每月进行6000多次变更。当KMS API使用量超出后,将会收取0.6元/万次的费用。 |
|         | 配置内容的数据格式。                                                                                                    |
|         | 输入配置的内容,例如:<br>threadPoolSize=5<br>logLevel=WARN                                                                                                    |
|         | 配置描述信息。                                                                                                    |
|         | <ul> <li>2 配置归属的应用名。</li> <li>6 标签:在文本框中输入标签信息,并单击标签选择器。</li> </ul>                                                                                                    |

### 后续步骤

如果您需要将创建好的配置同步到其他命名空间,请参见同步配置。

相关文档

## 相关文档

- 命名空间
- 创建和使用加密配置

# 4.同步配置

您可能需要为应用的多个环境同步配置,例如开发环境、测试环境等。或者您的应用部署在阿里云的不同地 域上,需要跨地域同步配置。您可以创建多个命名空间,在其中一个空间中创建配置,再将此配置同步其他 空间中。

#### 前提条件

- 创建命名空间
- 创建配置

### 背景信息

⑦ 说明 ACM进入下线状态,所有配置管理相关的需求由MSE中的Nacos承接(ACM独享版,更好的 安全和稳定性)。您需要在ACM控制台导出配置,然后在MSE控制台导入之前导出的配置即可完成迁移。具体操作,请参见将应用配置从ACM迁移到MSE Nacos。

#### 为同地域内的多个命名空间同步配置

1. (可选)您可以通过配置列表上方的命名空间列表快速筛选配置,或通过Group、Data ID、、标签查 询配置。

| 配置列表 所属覆服务空间: 默认覆服务空间 ~                         |                                             |                                          |         |                     |
|-------------------------------------------------|---------------------------------------------|------------------------------------------|---------|---------------------|
| Endpoint: 上···································· | 微服务空间:31696bd1-1623-4<br>通过ECS示例RAM角色访问ACM: | iffeix制于minDPLia Druk<br>推荐用于生产环境,查看获取方法 |         |                     |
|                                                 | Q 请选择标签 ~                                   |                                          |         | © ©                 |
| Data ID                                         | Group                                       | 所属应用                                     | 是否加密    | 操作                  |
| pacage.class                                    | DEFAULT_GROUP                               | N/A                                      | 否       | 编辑   删除             |
| com.alibaba.edas.boot.EchoService               | dubbo                                       | N/A                                      | 否       | 编辑 删除               |
| 1 批量删除 号出 克隆                                    |                                             |                                          | 每页显示 10 | ▶ 共2条 < 上一页 1 下一页 > |

2. 在页面,勾选目标配置,然后单击配置列表下方的。

| 配置列表 所属微凝秀空间: 款从微凝秀空间 🗸 🗸                                  |                                           |                                     |         |                     |
|------------------------------------------------------------|-------------------------------------------|-------------------------------------|---------|---------------------|
| Endpoint:n.H. wind.n.inn inn inn inn inn inn inn inn inn i | 微服务空间: 31696bd1-162*<br>通过ECS示例RAM角色访问ACM | ロイーゼル ちゃうはっかいろ<br>1、推荐用于生产环境、宣看获取方法 | ŧ.      |                     |
| 創業記書 号入記書 Group:全部  V Data ID  V 请協入Data                   | D Q 请选择标签 ~                               |                                     |         | ® C                 |
| Data ID                                                    | Group                                     | 所属应用                                | 是否加密    | 操作                  |
| Pacage.class                                               | DEFAULT_GROUP                             | N/A                                 | 否       | 編辑 删除               |
| com.alibaba.edas.boot.EchoService                          | dubbo                                     | N/A                                 | 否       | 編辑   删除             |
| ■ 批量剰除 与出 克隆                                               |                                           |                                     | 每页显示 10 | ▶ 共2条 < 上一页 1 下一页 > |

3. 在对话框中,完成克隆配置后单击。

| 克隆配置                                                                      | ×      |
|---------------------------------------------------------------------------|--------|
| <b>源命名空间:</b><br>默认微服务空间(31696bd1-1623- <b>41-1-1-1-1-1-1-1-1-1-1-1-1</b> |        |
| 配置数:<br>1个条目已选中                                                           |        |
| 目标微服务空间*                                                                  |        |
| heng, i                                                                   | ~      |
| 相同配查: 终止克隆                                                                | $\sim$ |
| 克隆                                                                        | 取消     |

| 参数 | 描述                                                            |
|----|---------------------------------------------------------------|
|    | 从列表中选择需要克隆的目标空间。                                              |
|    | 相同配置的判断标准:如果Data ID和Group都相同,则识别为相同配置。                        |
|    | 您可以选择以下操作:                                                    |
|    | <ul> <li>:终止这次克隆的操作,这次操作选中的所有配置<br/>都不会被克隆到目标命名空间。</li> </ul> |
|    | • : 跳过重复的配置,继续克隆其他配置。                                         |
|    | <ul> <li>:用此次选择的配置覆盖目标空间中已有的相同配置。</li> </ul>                  |

#### 为不同地域的命名空间同步配置

- 1. 在页面的左上方,选择需要导出的配置所在地域,然后单击配置列表下方的。
- 2. 在页面,勾选要导出的配置,然后单击配置列表下方的。

| <b>配直列表</b> 所屬微服务空间: 默认微服务空间 ~                |                                              |                                                    |         |               |       |
|-----------------------------------------------|----------------------------------------------|----------------------------------------------------|---------|---------------|-------|
| Endpoint: ★ + h h =                           | 微服务空间: 31696bd1-1623-重<br>通过ECS示例RAM角色访问ACM: | 91.8.41,56.01 <b>4.8</b> ,56.45<br>推荐用于生产环境,查看获取方法 |         |               |       |
| 11.19年2月 日本語 Group: 金部 V Data ID V 信組入Data ID | Q 请选择标签 ~                                    |                                                    |         |               | \$ C  |
| Data ID                                       | Group                                        | 所属应用                                               | 是否加密    | 操作            |       |
| ✓ pacage.class                                | DEFAULT_GROUP                                | N/A                                                | 否       | 编辑   删除       |       |
| com.alibaba.edas.boot.EchoService             | dubbo                                        | N/A                                                | 否       | 编辑 删除         |       |
| ■ 批量删除 导出 克隆                                  |                                              |                                                    | 每页显示 10 | ❤ 共2条 < 上一页 1 | 下一页 > |

3. 在对话框中确认配置信息后单击。

配置文件将以ZIP格式下载到本地。

切换至需要导入配置的地域,在页面选择目标命名空间,在页面单击,然后在对话框中上传配置文件后单击。

| 导入配置                                                                   | ×                                                                                                    |
|------------------------------------------------------------------------|----------------------------------------------------------------------------------------------------|
| 目标微服务空间<br>默认微服务空间(31696bd1-1623-****・******************************** | etuminus)<br>〜<br>导入 取消                                                                                                    |
| 参数                                                                     | 描述                                                                                                    |
|                                                                        | 相同配置的判断标准:如果Data ID和Group都相同,则识别为相同配置。<br>您可以选择以下操作:<br>• :终止这次克隆的操作,这次操作选中的所有配置都不会被克隆到目标命名空间。<br>• :跳过重复的配置,继续克隆其他配置。<br>• : 用此次选择的配置覆盖目标空间中已有的相同配置。 |
|                                                                        | 单击,选择导出的配置文件上传。 ↓ 注意 如果您需要对导入的配置进行修改,请勿直接修改导出在本地的ZIP文件,这样可能会导致导入失败。建议您将配置导入之后再做修改。                                                                    |

### 验证结果

进入目标命名空间,可以在配置列表中找到同步过来的配置,则表示操作成功。

# 5.管理配置

创建完配置后,就可以在代码里使用了。由于配置容易发生变化,因此经常需要在ACM控制台编辑配置。 ACM控制台提供了搜索、查看、编辑、删除配置等功能。

#### 迁移到MSE Nacos

ACM进入下线状态,所有配置管理相关的需求由MSE中的Nacos承接(ACM独享版,更好的安全和稳定性)。您需要在ACM控制台导出配置,然后在MSE控制台导入之前导出的配置即可完成迁移。具体操作,请参见将应用配置从ACM迁移到MSE Nacos。

#### 查询配置

ACM控制台支持Data ID、Group ID组合查询或者其中任何一个条件查询。

- 1. 登录ACM控制台,在顶部菜单栏选择地域。
- 2. 在左侧导航栏选择,在页面通过Group、Data ID、所属应用、标签查询配置。

| 配置列表 所屬微服务空间: 默认微服务空间 >>                                              |                                              |                                         |         |                     |
|-----------------------------------------------------------------------|----------------------------------------------|-----------------------------------------|---------|---------------------|
| Endpoint: 上一也一面面上。La par and<br>AccessKey/SecretKey: 推荐用于测试环境, 宣看扶配方法 | 電腦券空间: 31696bd1-1623-4<br>通过ECS示例RAM角色访问ACM: | in-L-M-m-Dillio Brah<br>推荐用于生产环境,宣看获取方法 |         |                     |
| (講記書 导入配置 Group: 全部 ✓ Data ID ✓ 请输)                                   | 、Data ID Q 请选择标签 ~                           |                                         |         | \$ C                |
| Data ID                                                               | Group                                        | 所属应用                                    | 是否加密    | 操作                  |
| pacage.class                                                          | DEFAULT_GROUP                                | N/A                                     | 否       | 編輯 删除               |
| com.alibaba.edas.boot.EchoService                                     | dubbo                                        | N/A                                     | 否       | 编辑 删除               |
| 1 批型制除 导出 克隆                                                          |                                              |                                         | 每页显示 10 | ▶ 共2条 < 上一页 1 下一页 > |

- 3. 搜索到配置之后,即可完成以下操作:
  - 单击配置的Data ID来查看配置详情。
  - 。 在配置的列单击来修改配置。
  - 在配置的列单击来删除配置。
  - 勾选目标配置,在页面下方单击来导出配置。
  - 勾选目标配置,在页面下方单击来将配置克隆到同地域的其他命名空间内。

| 创建而      | 置 导入配置 Group: 全部 | ✓ Data ID ✓ 请输入Data ID | Q 请选择标签 | $\sim$ |                  | \$ C  |
|----------|------------------|------------------------|---------|--------|------------------|-------|
| <b>V</b> | Data ID          | Group                  | 所属应用    | 是否加密   | 操作               |       |
| ~        | test.class       | DEFAULT_GROUP          | N/A     | 否      | 編辑 删除            |       |
| ~        | 批量删除 导出 克隆       |                        |         | 每页显示   | 10 ~ 共1条 く 上一页 1 | 下一页 > |

#### 查看配置详情

在上述搜索结果页单击配置的Data ID, 可查看配置的详细信息, 同时还可以查看配置内容、示例代码、历 史版本、推送轨迹和监听查询等信息。

| 配置列表 / 記:     | 配置列表 / 化压许油                    |             |                                               |                                                                |                               |                                                                      |  |
|---------------|--------------------------------|-------------|-----------------------------------------------|----------------------------------------------------------------|-------------------------------|----------------------------------------------------------------------|--|
| ← 配置词         | 羊情                             |             |                                               |                                                                |                               |                                                                      |  |
| T             | Data ID<br>所属地域<br>所属应用<br>MD5 |             | nacos-config-a<br>华东2(上海)<br>N/A<br>의제 교대에 대회 | example properties<br>(on-shanghai)<br>I⇔ LTO, LTM, ⊕ Law LT 3 | Group<br>命名空间<br>是否加密<br>配置描述 | TEST_GROUP<br>原仏命名空詞(マーロー・L >* ユゴキアな* - 10-m*で・* +1%)<br>否<br>新元振送 ∠ |  |
| 配置内容          | 示例代码                           | 历史版本        | 推送轨迹                                          | 监听宣询                                                           |                               |                                                                      |  |
| l <u>test</u> | ∙name=nacos-                   | config-test |                                               |                                                                |                               |                                                                      |  |
|               |                                |             |                                               |                                                                |                               |                                                                      |  |

### 编辑配置

在配置的列单击可进入页面。

| ← 编辑配置                        | >      |
|-------------------------------|--------|
| 所属地域                          |        |
| 公网(public)                    |        |
| 命名空间                          |        |
| 默认空间(EDAS)                    |        |
| Data ID * 🐵                   |        |
|                               | 3/236  |
| Group * 🔞                     |        |
| DEFAULT_GROUP                 | 13/128 |
| Beta发布 🔮                      |        |
|                               |        |
| 请输入机器IP,例如127.0.0.1,多个IP用逗号分离 |        |
|                               |        |
| 数据加密 2                        |        |
|                               |        |
|                               |        |
|                               |        |
| 1 test2                       | ~      |
|                               |        |
|                               |        |
|                               |        |
| 发布取消                          |        |

#### 配置编辑页面ACM提供了三个高级特性。

| 功能   | 简介                                                                    | 使用说明                                  |
|------|-----------------------------------------------------------------------|---------------------------------------|
| 格式校验 | 提供JSON,XML格式语法校验能<br>力。在配置格式中选择不同的格式,<br>会提供不同格式预发校验,减少语法<br>格式导致的问题。 | 编辑配置前在 <b>配置格式</b> 单选框中选<br>择编辑文本的格式。 |
| 变更对比 | 修改完配置提交发布的时候,ACM提<br>供了变更对比能力。变更前Check一<br>次,降低误操作概率。                 | 修改完配置,点击 <b>发布</b> 按钮,弹出<br>变更对比框。    |

| 功能     | 简介                                                                                  | 使用说明                                                        |
|--------|-------------------------------------------------------------------------------------|-------------------------------------------------------------|
| Beta发布 | 对于重要的配置变更,一个变更错误<br>可能导致巨大故障,因此需要将该配<br>置发到几台机器上先验证一下。如果<br>没有问题再全部推送,降低错误变更<br>影响。 | 勾选 <b>Beta发布单选框</b> ,填写需要<br>Beta发布的机器IP(本机测试注意填<br>写公网IP)。 |

### 删除配置

单击**删除**按钮,即可删除配置。

# 6.查看历史版本和回滚配置

如果改错配置,需要立即回滚解决。ACM提供了配置变更历史查询和回滚功能。

#### 背景信息

⑦ 说明 ACM进入下线状态,所有配置管理相关的需求由MSE中的Nacos承接(ACM独享版,更好的 安全和稳定性)。您需要在ACM控制台导出配置,然后在MSE控制台导入之前导出的配置即可完成迁 移。具体操作,请参见将应用配置从ACM迁移到MSE Nacos。

#### 操作步骤

- 1. 登录ACM控制台,在顶部菜单栏选择地域。
- 2. 在左侧导航栏单击,在Group选择目标Group,输入待查询配置的Data ID,并单击搜索图标。 匹配的搜索结果显示在列表中。
- 3. 在搜索结果中,您可执行以下操作。
  - 单击目标配置列的查看,可以查看该历史配置版本的详细信息。
  - 单击目标配置列的, 在弹出的面板查看配置内容对比, 确认回滚则单击。

⑦ 说明 ACM目前只保存30天的变更记录。

# 7.监听查询

修改配置后,需要查看一下修改后的配置信息是否已推送到监听该配置的机器上。此查询只对使用了监听配 置接口监听配置的客户端有效。

### 背景信息

⑦ 说明 ACM进入下线状态,所有配置管理相关的需求由MSE中的Nacos承接(ACM独享版,更好的 安全和稳定性)。您需要在ACM控制台导出配置,然后在MSE控制台导入之前导出的配置即可完成迁 移。具体操作,请参见将应用配置从ACM迁移到MSE Nacos。

#### 操作步骤

- 1. 登录ACM控制台,在顶部菜单栏选择地域。
- 2. 在控制台左侧菜单栏选择。
- 3. 在页面上输入查询维度,在Group选择目标Group,输入待查询配置的DataID,并单击搜索图标。

| 监听查询     | 所属微服务空间: 默认微服务空间 >>>                          |      |
|----------|-----------------------------------------------|------|
| 查询维度: 配置 | ✓ Group: DEFAULT_GROUP ✓ Data ID ✓ 请输入Data ID | Q    |
| IP       | 推送状态                                          |      |
|          |                                               | 腦无敗端 |
|          |                                               |      |
|          |                                               |      |

? 说明

- 如果将查询维度设为配置,则表示查询该配置推送到的机器及推送状态。
- 如果将查询维度设为 IP,则表示查询该机器监听的所有配置。

# 8.查询推送轨迹

修改完配置后,可以根据推送轨迹查看配置是否推送完成。配置修改完发现某台机器不生效,可以根据推送 轨迹排查是否推到。

### 背景信息

⑦ 说明 ACM进入下线状态,所有配置管理相关的需求由MSE中的Nacos承接(ACM独享版,更好的 安全和稳定性)。您需要在ACM控制台导出配置,然后在MSE控制台导入之前导出的配置即可完成迁 移。具体操作,请参见将应用配置从ACM迁移到MSE Nacos。

#### 操作步骤

- 1. 登录ACM控制台,在顶部菜单栏选择地域。
- 2. 在控制台左侧菜单栏选择。
- 3. 在页面上输入查询维度,在Group选择目标Group,输入待查询配置的DataID,并单击搜索图标。

| 推送轨迹     | 所属命名空间:    | 默认空间(EDAS)           |       | $\sim$  |     |            |    |    |    |    |        |    |        |
|----------|------------|----------------------|-------|---------|-----|------------|----|----|----|----|--------|----|--------|
| 查询维度:配置  | ^          | Group: DEFAULT_GROUP | ~     | Data ID | ~   | 请输入Data ID |    |    | Q  |    |        |    | G      |
| 查询维度: 配置 | <b>~</b> , | 星期四(                 | 06-11 |         | 星期五 | 06-12      |    |    | 20 | 20 | $\sim$ | 6月 | $\sim$ |
| 查询维度: IP |            |                      |       |         |     |            | 周一 | 周  | 周三 | 周四 | 周五     | 周六 | 周日     |
|          |            |                      |       |         |     |            | 1  | 2  | 3  | 4  | 5      | 6  | 7      |
|          |            |                      |       |         |     |            | 8  | 9  | 10 | 11 | 12     | 13 | 14     |
|          |            |                      |       |         |     |            | 15 | 16 | 17 | 18 | 19     | 20 | 21     |
| -        |            |                      |       |         |     |            |    |    |    |    |        |    |        |

? 说明

- 如果将查询维度设为配置,则表示查询该配置推送到的机器及推送状态。
- 如果将查询维度设为 IP,则表示查询该机器监听的所有配置。

# 9.创建命名空间

您部署应用的多个环境(例如生产环境和开发环境)可能需要不同的配置值,可以通过创建多个命名空间来 实现。需要隔离多个产品线的配置时,也可以给每个产品线分配一个命名空间。

### 背景信息

⑦ 说明 ACM进入下线状态,所有配置管理相关的需求由MSE中的Nacos承接(ACM独享版,更好的 安全和稳定性)。您需要在ACM控制台导出配置,然后在MSE控制台导入之前导出的配置即可完成迁 移。具体操作,请参见将应用配置从ACM迁移到MSE Nacos。

#### 操作步骤

- 1. 登录ACM控制台,在顶部菜单栏选择地域。
- 2. 在左侧导航栏中单击。
- 3. 在命名空间页面左上角单击创建命名空间。
- 4. 在弹出的面板中输入命名空间名称 Development, 然后单击。

⑦ 说明 目前ACM限制一个ID最多创建5个命名空间,每个空间内最多可以有200个配置。更多需求可以通过添加ACM支持的钉钉号av8ek98提出申请,申请时请提供地域、命名空间ID和扩充数量。

新建的命名空间会出现在命名空间页面的表格中,以及配置列表页面顶部的命名空间选择区域。

# 10.创建和使用加密配置

为了确保敏感配置(数据源、Token、用户名和密码等)的安全性,降低用户配置的泄露风险,ACM提供了 创建加密配置的功能。

#### 迁移到MSE Nacos

ACM进入下线状态,所有配置管理相关的需求由MSE中的Nacos承接(ACM独享版,更好的安全和稳定性)。您需要在ACM控制台导出配置,然后在MSE控制台导入之前导出的配置即可完成迁移。具体操作,请参见将应用配置从ACM迁移到MSE Nacos。

#### 前提条件

- 开通ACM服务。
- 开通密钥管理服务。

↓ 注意 为保障数据安全性,ACM使用阿里云密钥管理服务(KMS)来加解密,ACM为您创建的 KMS密钥是免费的。KMS服务API调用每位用户每个月有20000次免费额度,您在ACM上每次变更会调 用2~3次API,因此免费额度可以支持您每月进行6000多次变更。当KMS API使用量超出后,将会收取 0.6元/万次的费用。

#### 创建加密配置

#### 按照以下步骤在控制台创建加密配置。

⑦ 说明 使用ACM加解密服务必须使用阿里云主账号或子账号的AccessKey,不支持使用ACM专用 AccessKey。

- 1. 登录ACM控制台,在顶部菜单栏选择地域。
- 2. 在左侧导航栏选择配置列表,在页面上方选择命名空间,然后在页面左侧单击创建配置。

| 配置             | 到表 脈論                                   | 空间:          | ~           |                           |                     |
|----------------|-----------------------------------------|--------------|-------------|---------------------------|---------------------|
| EndPc<br>Acces | oint:<br>sKey/SecretKey: 推荐用            | 于测试环境,查看获取方法 | 命名空<br>通过EC | 间:<br>S示例RAM角色访问ACM:推荐用于当 | 上产环境,查看获取方法         |
| 创建西            | 「「「「」」「「」」「「」」「」」「」」「」」「」」「」」「」」「」」「」」「 | Group: 全部    | V Data ID V | 请输入Data ID                | Q 请选择标签 >           |
| < _□           | Data ID                                 | Group        | 所属应用        | 是否加密                      | 操作                  |
|                |                                         |              | 暂无数据,立即创建   |                           |                     |
|                |                                         |              |             |                           |                     |
|                |                                         |              |             |                           |                     |
|                | 批量删除 导出                                 | 克隆           |             | 每页显示 10                   | ▶ 共0条 く 上一页 1 下一页 > |

3. 在面板打开开关。

⑦ 说明 首次使用此功能时,必须开通密钥管理服务,并授权ACM使用您的密钥管理服务进行加 解密,因为ACM数据加密功能依赖密钥管理服务为配置加密。

#### i. 在区域单击。

ii. 在云资源访问授权页面选择AliyunACMAccessingKMSRole并单击同意授权。

iii. 刷新面板,选择KMS加密方式。

| 数据加密 ❷<br>●<br>● KMS 加密 ○ KMS AES-128 加密 ○ KMS AES-256 加密 |                                                                               |
|-----------------------------------------------------------|-------------------------------------------------------------------------------|
| 参数                                                        | 描述                                                                            |
| KMS加密                                                     | 直接调用KMS服务对配置进行加解密,加解密数据<br>的大小不超过4 KB,最大不超过6 KB,对特殊符号<br>如and(&)会解密错误,不推荐使用。  |
| KMS AES-128加密                                             | 使用KMS的信封加解密方法,配置内容可以超过6<br>KB,最大不超过100 KB。配置内容的明文数据不会<br>传输到KMS系统,安全性更高,推荐使用。 |

4. 在配置格式区域选择一种配置格式,并在配置内容文本框中输入配置内容,然后单击发布。

#### 使用加密配置

按照以下步骤获取使用加密配置的示例代码和初始化参数。

- 1. 登录ACM控制台,在顶部菜单栏选择地域。
- 2. 在左侧导航栏单击。
- 3. 选择目标配置,单击配置的Data ID,然后在页面单击。

⑦ 说明 Java、Python的SDK已经整合KMS-SDK,您可以参考ACM Java Native SDK概述或ACM Python SDK来添加解密过滤器来自动解密。关于其他语言的解密,请参见Decrypt。

4. 在页面查看获取AccessKey和SecretKey等初始化参数的方法。

⑦ 说明 使用主账号的AccessKey/SecretKey可直接获取配置数据,但建议您填写RAM用户的AccessKey/SecretKey。如果使用RAM用户的AccessKey/SecretKey,则必须提前为其授
 予AliyunACMFullAccess和AliyunKMSCryptoAccess权限。如需进一步了解,请参见RAM用户。

### 更多信息

- Decrypt
- RAM用户

# 11.在本地搭建 ACM 服务器

使用 acm-server 包搭建本地的 ACM 服务器,即可在本地使用 ACM 提供的配置管理功能,还可以用来测试 ACM SDK。

### 背景信息

⑦ 说明 ACM进入下线状态,所有配置管理相关的需求由MSE中的Nacos承接(ACM独享版,更好的 安全和稳定性)。您需要在ACM控制台导出配置,然后在MSE控制台导入之前导出的配置即可完成迁 移。具体操作,请参见将应用配置从ACM迁移到MSE Nacos。

目前 ACM 本地服务器支持 Mac、Linux 和 Windows 平台, JDK 1.8 及以上版本。

ACM 本地服务器和 ACM 云服务器的功能对比如下。

| 对比项  | ACM 云服务器 | ACM 本地服务器 |
|------|----------|-----------|
| 配置操作 | 支持       | 支持        |
| 历史版本 | 支持       | 不支持       |
| 监听查询 | 支持       | 不支持       |
| 推送轨迹 | 支持       | 不支持       |
| 命名空间 | 支持       | 不支持       |

#### 在本地部署 ACM 服务器

- 1. 下载 acm-server 包到本地。链接为 acm-server.tar.gz。
- 2. 解压文件。

tar xzvf acm-server.tar.gz

当前目录下会生成 acm-server 目录。

3. 进入 acm-server 目录,执行启动脚本,运行 acm-server。

cd acm-server/bin sudo sh catalina.sh run

4. 在浏览器地址栏输入 localhost:8080/diamond-server。

| ACM                                         | ×                   |    | Θ     |
|---------------------------------------------|---------------------|----|-------|
| $\leftarrow$ $\rightarrow$ C (i) localhost: | 080/diamond-server/ |    | ☆ 📀 🔿 |
| 应用配置管理 ACM                                  | 配置查询                |    |       |
| 配置管理                                        |                     |    |       |
|                                             | Data ID: Group:     | 查询 | 新建記畫  |
|                                             | 查询结果                |    |       |
|                                             |                     |    |       |

出现以上界面则说明 ACM 本地服务器已经部署成功。

#### 创建配置

1. 在配置管理页面单击新建配置。

|                                                                        | ×                                    | θ     |
|------------------------------------------------------------------------|--------------------------------------|-------|
| $\leftrightarrow$ $\supset$ $\bigcirc$ $\bigcirc$ $\bigcirc$ localhost | 8080/diamond-server/                 | ☆ 📀 🔾 |
| 应用配置管理 ACM                                                             | 配置查询                                 |       |
| 配置管理                                                                   |                                      |       |
|                                                                        | Deta ID: group: group: group: group: |       |
|                                                                        | 查询结果                                 |       |
|                                                                        |                                      |       |
|                                                                        |                                      |       |

2. 输入配置的 Data ID、Group ID 和配置内容,并单击发布。

|                                                             | ×                 |                             |                                                                                                    |   | θ |
|-------------------------------------------------------------|-------------------|-----------------------------|----------------------------------------------------------------------------------------------------|---|---|
| $\leftrightarrow$ $\rightarrow$ $\mathbb{C}$ (i) localhost: | 8080/diamond-serv | er/jsp/admin/config/new.jsp | \$                                                                                                    | 0 | 0 |
| 应用配置管理 ACM                                                  | 新建配置              |                             |                                                                                                    |   |   |
| 新建配置                                                        |                   |                             |                                                                                                    |   |   |
|                                                             |                   |                             |                                                                                                    |   |   |
|                                                             | Data ID:          | com.alibaba                 |                                                                                                    |   |   |
|                                                             | Group ID:         | DEFAULT_GROUP               |                                                                                                    |   |   |
|                                                             | 配置内容:             | 123                         |                                                                                                    | 1 |   |
|                                                             |                   |                             |                                                                                                    |   |   |
|                                                             |                   |                             |                                                                                                    |   |   |
|                                                             |                   |                             |                                                                                                    | L |   |
|                                                             |                   |                             |                                                                                                    | L |   |
|                                                             |                   |                             |                                                                                                    | 4 |   |
|                                                             |                   |                             | ※ 「 「 「 」 「 」 「 」 「 」 「 」 「 」 」 「 」 」 「 」 」 「 」 」 「 」 」 」 「 」 」 」 」 「 」 」 」 」 」 」 」 」 」 」 」 」 」 」 」 」 」 」 」 」 |   |   |
|                                                             |                   |                             |                                                                                                    |   |   |
|                                                             |                   |                             |                                                                                                    |   |   |
|                                                             |                   |                             |                                                                                                    |   |   |
|                                                             |                   |                             |                                                                                                    | _ |   |

### 查询配置

1. 在配置管理页面输入要查询的 Data ID 和 Group ID, 单击查询。

② 说明 如果只输入 Data ID,则查询具有该 Data ID 的所有配置。如果不输入任何查询条件,则查询所有配置。

2. 在查询结果列表的操作栏中,单击详情。

| ACM                                                             | ×                                                                                                    |               |                | Θ     |
|-----------------------------------------------------------------|----------------------------------------------------------------------------------------------------|---------------|----------------|-------|
| $\leftrightarrow$ $\Rightarrow$ $\bigcirc$ $\bigcirc$ localhost | ← → C 🔘 localhost:8080/diamond-server/admin.do?datald=com.alibaba&group=&pageNo=1&method=listConfig&pageSize=10 |               |                |       |
| 应用配置管理 ACM                                                      | 配置查询                                                                                                    |               |                |       |
| 配置管理                                                            |                                                                                                    |               |                |       |
|                                                                 | Data ID:                                                                                                    | Group:        | <b>查询</b> 新建配置 |       |
|                                                                 | 查询结果                                                                                                    |               |                |       |
|                                                                 | Data ID                                                                                                    | Group         | 操作             |       |
|                                                                 | com.alibaba                                                                                                    | DEFAULT_GROUP | 详情 编辑   删除     |       |
|                                                                 |                                                                                                    |               |                | 总页数:1 |
|                                                                 |                                                                                                    |               |                |       |

3. 在配置内容文本框中查看配置内容。

#### 修改配置

1. 在查询结果列表的操作栏中,单击编辑。

| ACM                                         | ×                                                                                                    |               |          | Θ     |
|---------------------------------------------|----------------------------------------------------------------------------------------------------|---------------|----------|-------|
| $\leftarrow$ $\rightarrow$ C (i) localhost: | $\leftrightarrow \rightarrow \mathbb{C}$ () localhost:8080/diamond-server/admin.do?datald=com.alibaba&group=&pageNo=1&method=listConfig&pageSize=10 |               |          |       |
| 应用配置管理 ACM                                  | 配置查询                                                                                                    |               |          |       |
| 配置管理                                        |                                                                                                    |               |          |       |
|                                             | Data ID:                                                                                                    | Group:        | 查询 新建配置  |       |
|                                             | 查询结果                                                                                                    |               |          |       |
|                                             | Data ID                                                                                                    | Group         | 操作       |       |
|                                             | com.alibaba                                                                                                    | DEFAULT_GROUP | 详情 編辑 删除 |       |
|                                             |                                                                                                    |               |          | 总页数:1 |
|                                             |                                                                                                    |               |          |       |

2. 在配置内容文本框中修改配置内容,并单击发布。

#### 删除配置

1. 在查询结果列表的操作栏中,单击删除。

| ACM                                                                 | ×                                                                                                    |               |              | Θ     |  |
|---------------------------------------------------------------------|----------------------------------------------------------------------------------------------------|---------------|--------------|-------|--|
| $\leftrightarrow$ $\ni$ $\bigcirc$ $\bigcirc$ $\bigcirc$ localhost: | 🗧 🗧 🕐 🕜 localhost.8080/diamond-server/admin.do?method=listConfig&pageNo=1&pageSize=10&dataid=com.alibaba&group=DEFAULT_GROUP |               |              |       |  |
| 应用配置管理 ACM                                                          | 配置查询                                                                                                    |               |              |       |  |
| 配置管理                                                                |                                                                                                    |               |              |       |  |
|                                                                     | Data ID:                                                                                                    | Group:        | 查询 新建配置      |       |  |
|                                                                     | 查询结果                                                                                                    |               |              |       |  |
|                                                                     | Data ID                                                                                                    | Group         | 操作           |       |  |
|                                                                     | com.alibaba                                                                                                    | DEFAULT_GROUP | 详情   编辑   删除 |       |  |
|                                                                     |                                                                                                    |               |              | 总页数:1 |  |

2. 在弹出对话框中单击确定。

#### ACM-SDK 测试

1. 绑定 acm.aliyun.com 域名。

由于 ACM-SDK 默认使用 acm.aliyun.com 域名连接 ACM 服务器,为了将 ACM-SDK 连接到本地 ACM 服务器,需要将 acm.aliyun.com 域名绑定到本地 IP *127.0.0.1*。

在 /etc/hosts 文件中添加 127.0.0.1 acm.aliyun.com 。

2. 编写 ACM-SDK 测试用例。

ACM-SDK 中填入创建的配置 dat ald 和 group,如果能成功获取配置,则说明 ACM 本地测试环境部署 成功。

```
public class ACMTest {
public static void main(String[] args) throws ConfigException, InterruptedException {
 //初始化配置服务,控制台通过示例代码自动获取下面参数。入参分别为endpoint,namespace,accessKey,se
cretKey(为 ACM 专用密钥,不能用阿里云产品的通用密钥)。
 ConfigService.init("acm.aliyun.com", "", "", "");
 String content = ConfigService.getConfig("acm.test", "DEFAULT_GROUP", 6000);
 System.out.println(content);
 //初始化的时候,给配置添加监听,配置变更会回调通知
 ConfigService.addListener("acm.test", "DEFAULT_GROUP", new ConfigChangeListener() {
   public void receiveConfigInfo(String configInfo) {
     // 当配置更新后,通过该回调函数将变更内容列出。
    //注意回调函数中不要做阻塞操作,否则阻塞通知线程。
     System.out.println(configInfo);
   }
 });
 // 防止主线程 sleep
 Thread.sleep(100000);
}
}
```